# Come richiedere online, il saldo e la giacenza media 2020 dei prodotti postali

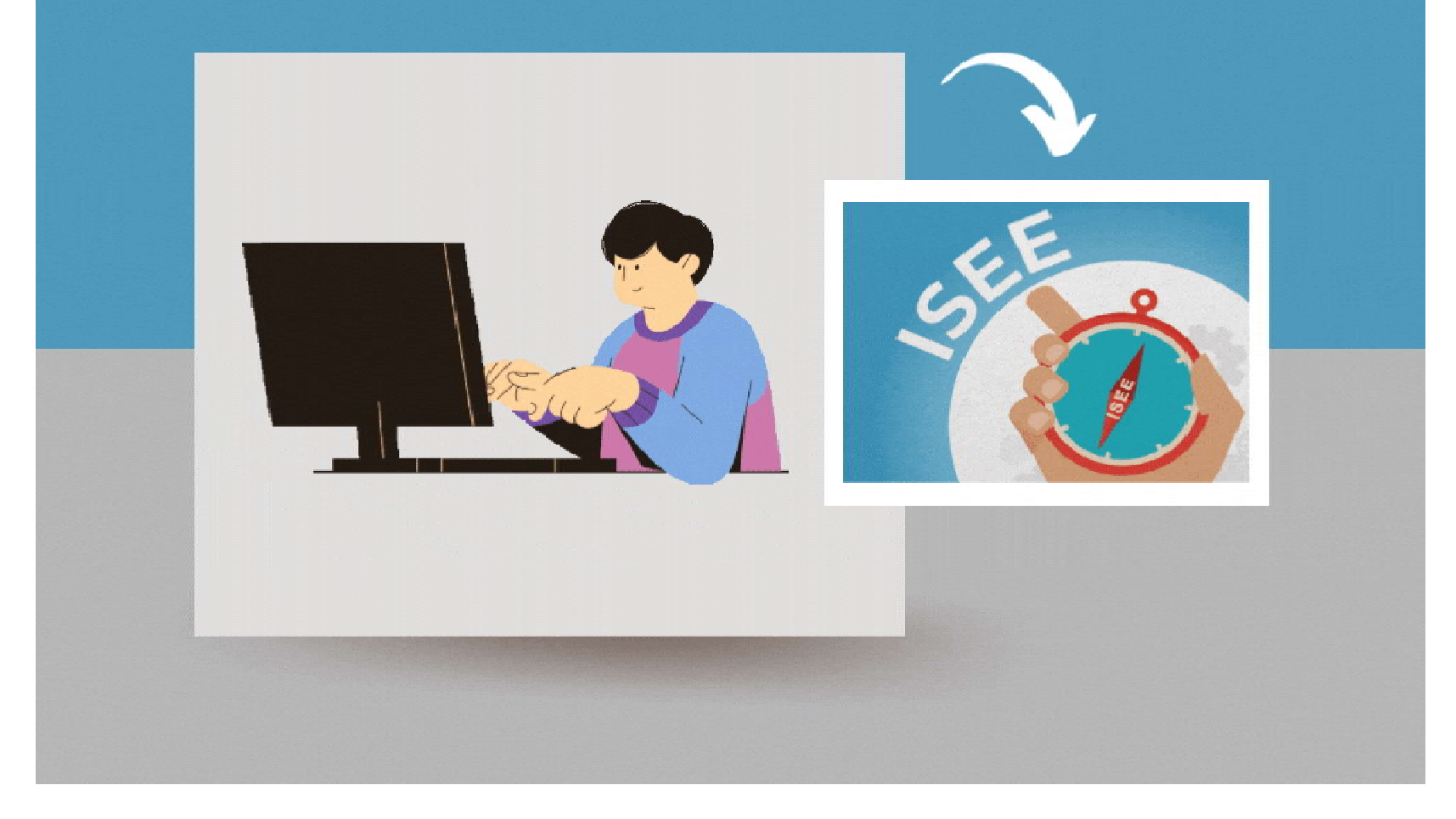

## PROCEDURA DI ACCESSO AL SERVIZIO

### Apri google

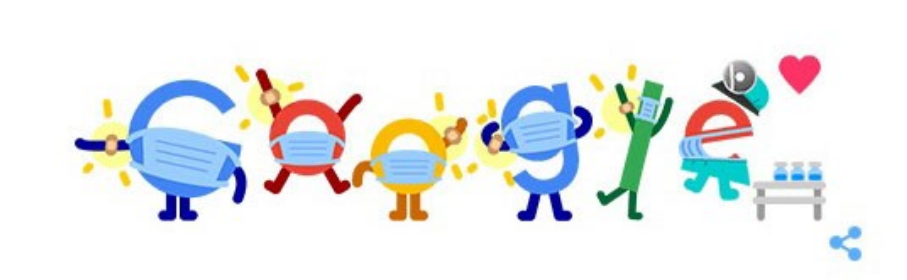

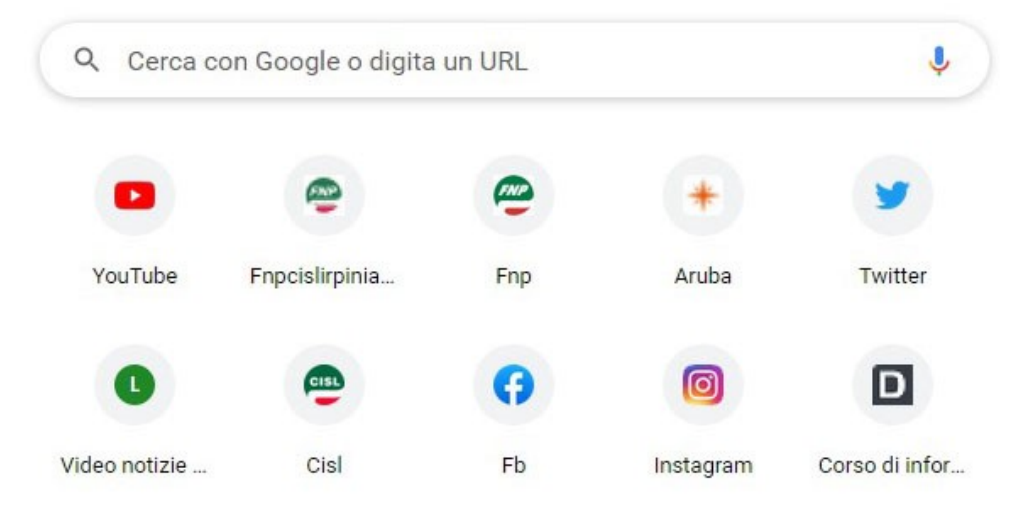

#### Inserisci questo link nella pagina

www.poste.it/prodotti/rilascio-certificazione-ai-fini-isee.html

e premi il tasto invio

## Si aprirà questa pagina

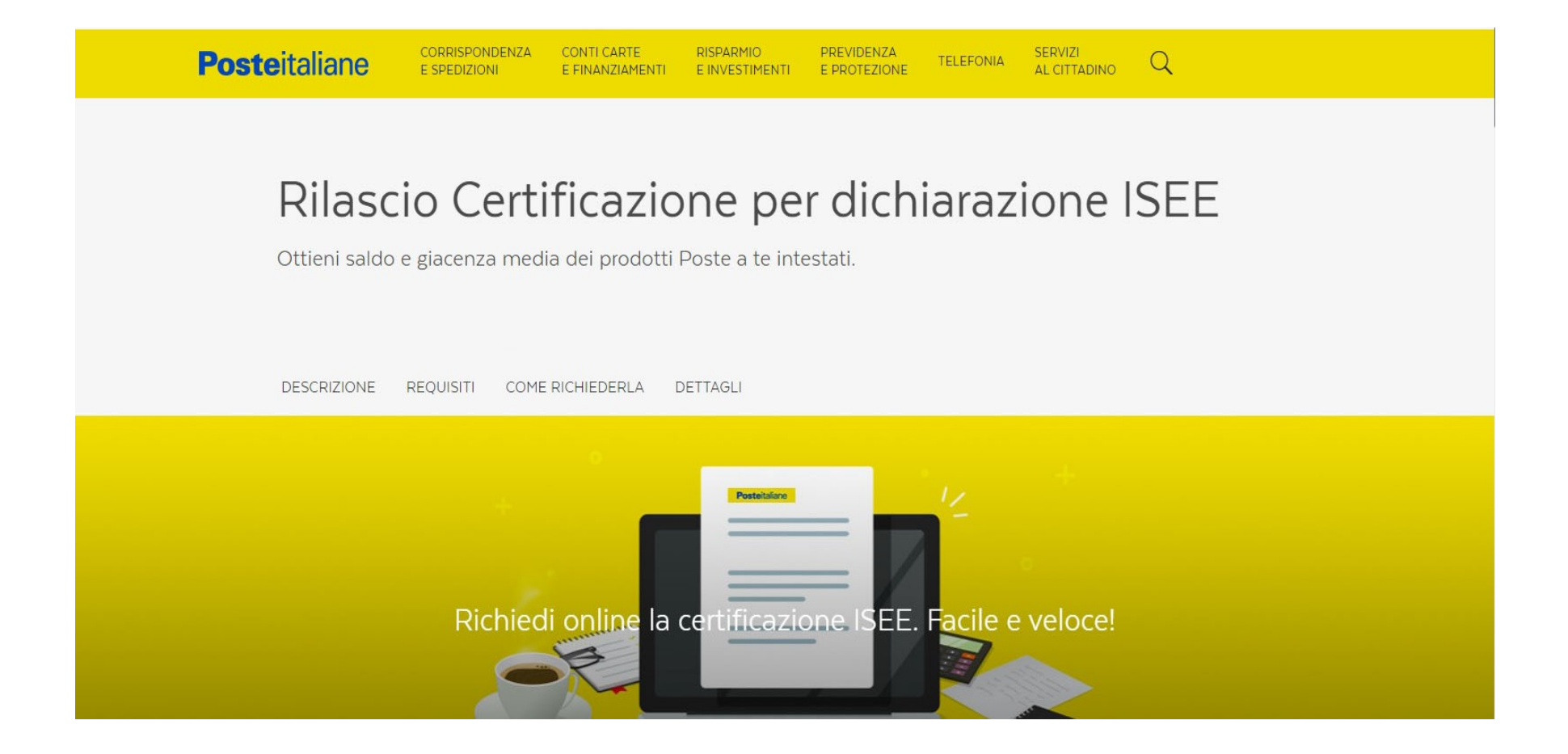

## Scorri con la rotella del mouse per scendere in basso a destra e clicca su "Richiedi online"

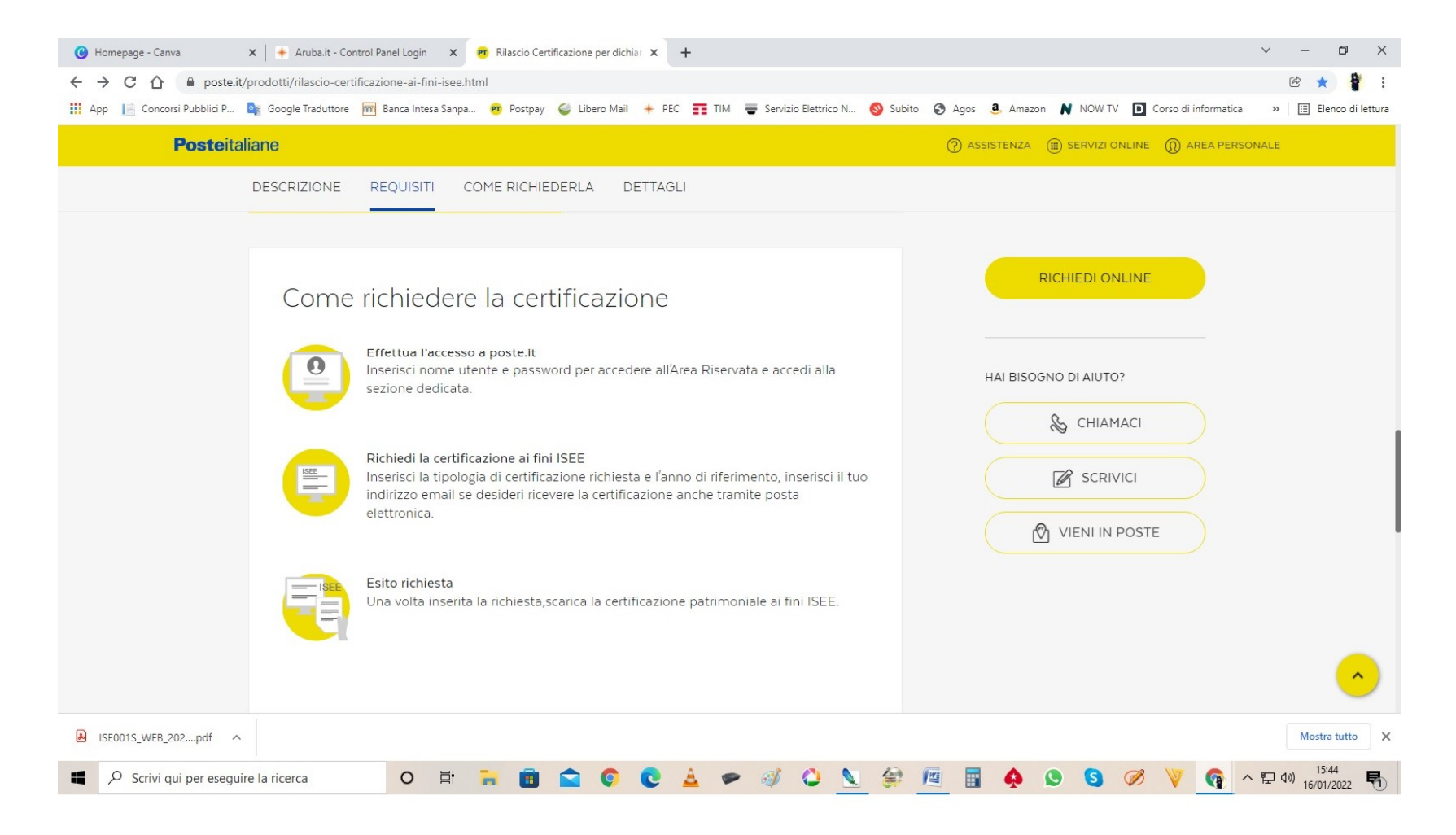

#### Inserisci le tue credenziali (Nome Utente e Password) e clicca su accedi

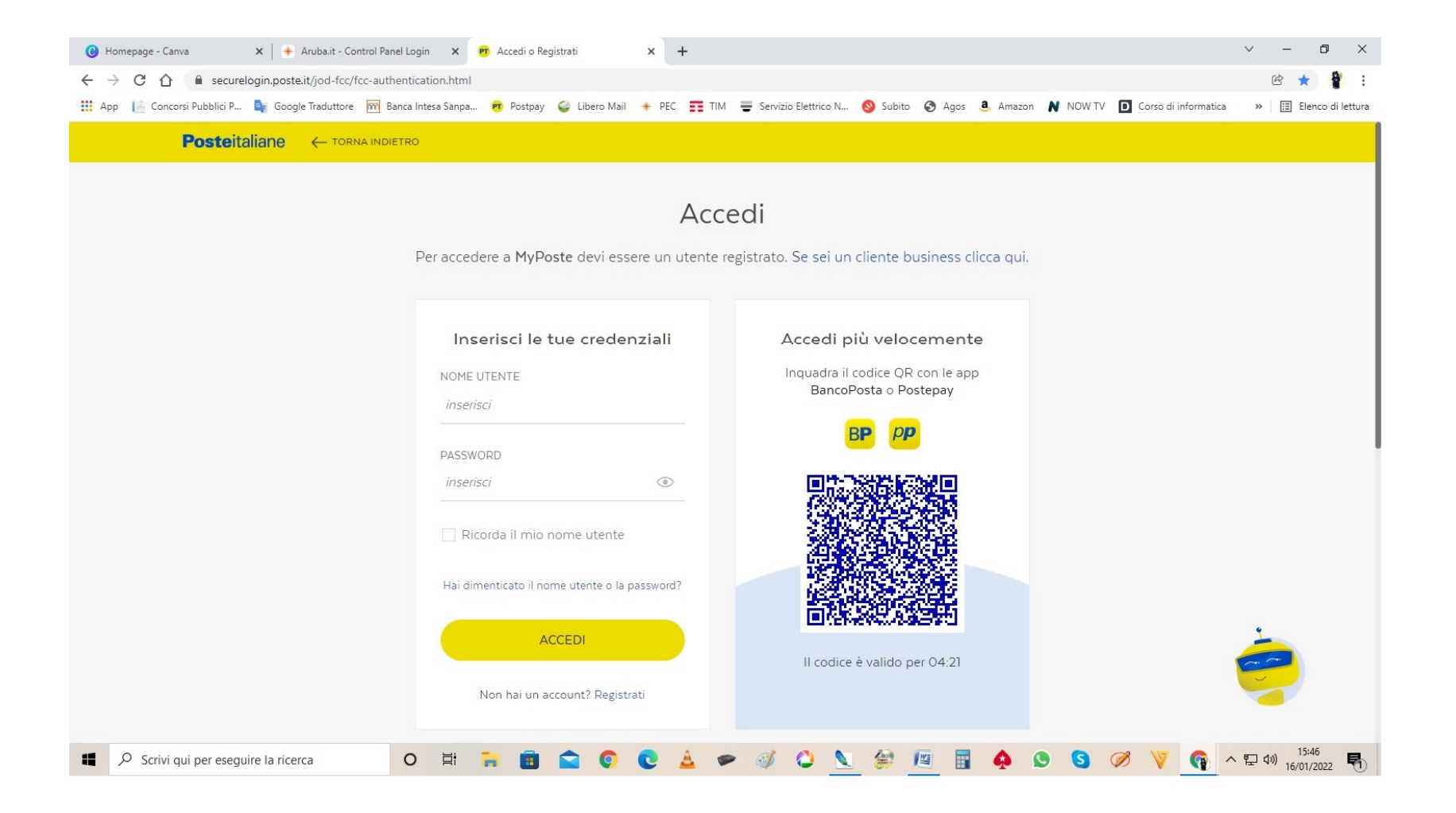

#### Clicca su "Vuoi usare un altro metodo di autorizzazione (es. SMS su Cellulare)?"

| Posteitaliane |                                                                                                    |  |
|---------------|----------------------------------------------------------------------------------------------------|--|
|               | Accedi<br>Stai accedendo a MyPoste                                                                                           |  |
|               | <b>Verifica della tua identità</b><br>Utilizza il secondo fattore di sicurezza per completare la verifica della tua identità |  |
|               | • Autorizzazione tramite App Postepay<br>Vuoi usare un altro metodo di autorizzazione (es. SMS su Cellulare)?                |  |
|               | ANNULLA                                                                                                    |  |
|               | Hai bisogno di ulteriori informazioni sulla sicurezza online?<br>Scopri di più sulla sicurezza                               |  |

## Ti apparirà questa finestra, clicca su **"ok, ho capito"**

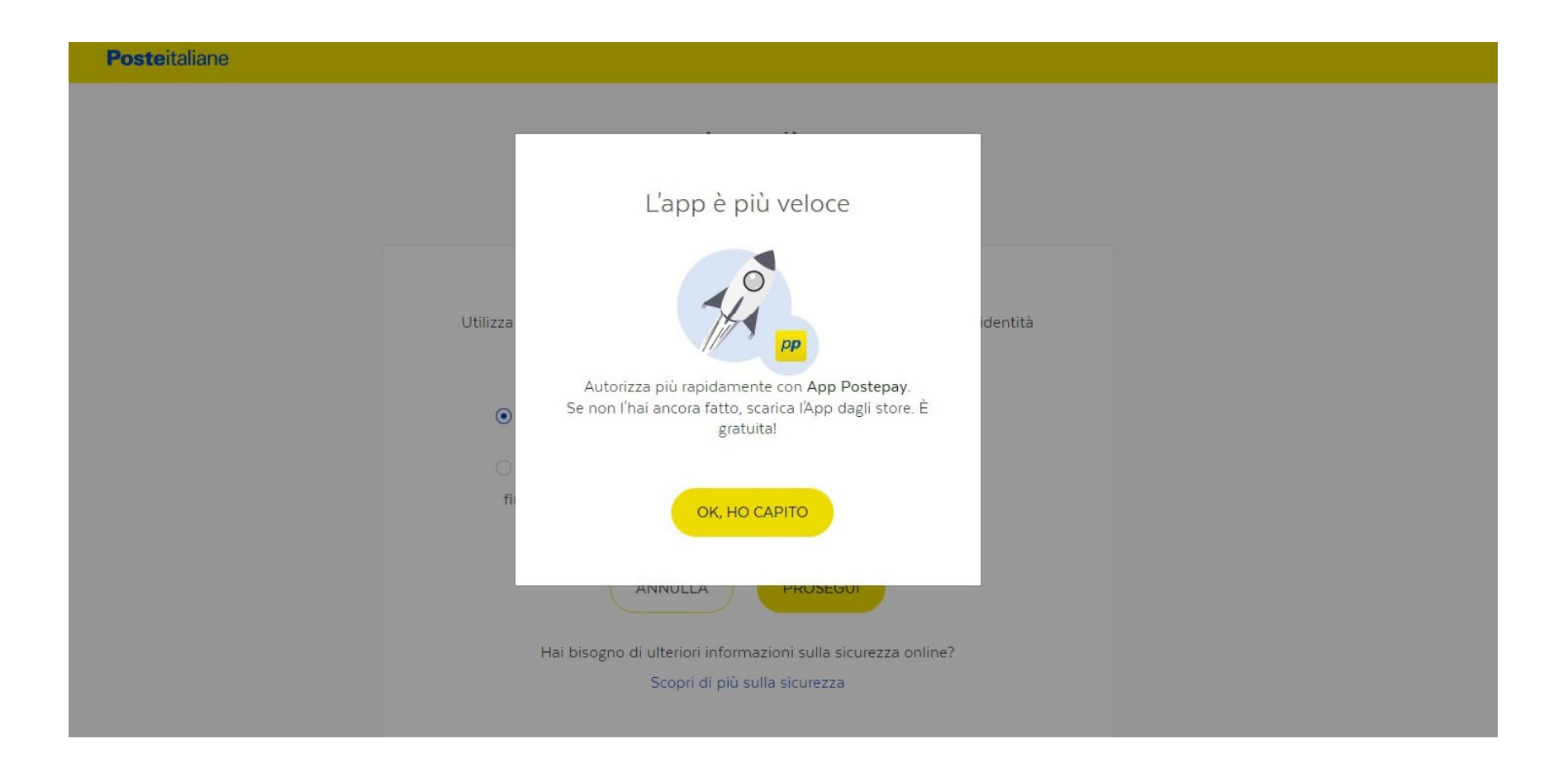

#### Spunta la scritta, Finanziari "SMS su numero di cellulare associato ai tuoi prodotti" e clicca su prosegui

| Accedi<br>Stai accedendo a MyPoste                                                                                                    |  |
|----------------------------------------------------------------------------------------------------|--|
| Verifica della tua identità<br>Utilizza il secondo fattore di sicurezza per completare la verifica della tua identità                    |  |
| <ul> <li>Autorizzazione tramite App Postepay</li> <li>Image: SMS su numero di cellulare associato ai tuoi prodotti finanziari</li> </ul> |  |
| ANNULLA PROSEGUI<br>Hai bisogno di ulteriori informazioni sulla sicurezza online?<br>Scopri di più sulla sicurezza                       |  |

## Clicca su prosegui

| Posteitaliane |                                                                                                    |  |
|---------------|----------------------------------------------------------------------------------------------------|--|
|               | Accedi<br>Stai accedendo a MyPoste                                                                                                    |  |
|               | SMS su numero associato ai tuoi prodotti finanziari<br>Seleziona il tuo numero di cellulare associato ai tuoi prodotti finanziari. Al numero di<br>cellulare inserito riceverai un SMS con un codice di conferma necessario per completare<br>l'accesso. |  |
|               |                                                                                                    |  |
|               | INDIETRO                                                                                                    |  |
|               | Hai bisogno di ulteriori informazioni sulla sicurezza online?<br>Scopri di più sulla sicurezza                                                                                                    |  |

#### Inserisci il codice ricevuto tramite sms sul tuo cellulare e clicca su prosegui

| Posteitaliane |                                                                                                    |
|---------------|----------------------------------------------------------------------------------------------------|
|               | Accedi<br>Stai accedendo a MyPoste                                                                                                    |
|               | SMS su numero associato ai tuoi prodotti finanziari<br>Inserisci il codice di conferma ricevuto via SMS al numero *********081. Hai a disposizione<br>altri 9 tentativi di richiesta del Codice SMS.<br>CODICE SMS<br>inserisci |
|               | Non hai ricevuto il codice? Riprova<br>INDIETRO PROSEGUI                                                                                                    |

#### Ti apparirà questa schermata per richiedere il saldo e la giacenza media

| Posteitaliane                                                                                                    |                                                                                      |                                                                                       | ⑦ ASSISTENZA ①    |
|----------------------------------------------------------------------------------------------------|--------------------------------------------------------------------------------------|---------------------------------------------------------------------------------------|-------------------|
|                                                                                                    | Certificazione per dichia<br>Gentile Cliente, in questa sezione puoi richiede        | razione ISEE<br>re il documento della certificazione ISEE.                            | HELP & ASSISTENZA |
|                                                                                                    | TIPOLOGIA CERTIFICAZIONE                                                             |                                                                                       |                   |
|                                                                                                    | INVIA LA CERTIFICAZIONE ANCHE PER INDIRIZZO E-MAIL Inserisci il tuo Indirizzo e-mail | E-MAIL (FACOLTATIVO)<br>CONFERMA INDIRIZZO E-MAIL<br>Conferma il tuo Indirizzo e-mail |                   |
| Condizioni del servizio per invio certificazione per e-mail<br>La informiamo che l'indirizzo ivi fornito verrà utilizzato solo al fine di gestire questa<br>specifica richiesta. Laddove tale indirizzo e-mail lo avesse già fornito in passato, lo<br>utilizzeremo secondo i consensi privacy che lei ha espresso. |                                                                                      |                                                                                       |                   |

Inserisci la tipologia di certificazione In questo caso "Report ISEE 2022" "anno di riferimento 2020"

|                                                                                                    | (?) ASSISTENZA    |
|----------------------------------------------------------------------------------------------------|-------------------|
| Certificazione per dichiarazione ISEE<br>Gentile Cliente, in questa sezione puoi richiedere il documento della certificazione ISEE.                                                                                                    | HELP & ASSISTENZA |
| ✓ TIPOLOGIA CERTIFICAZIONE   ✓ ANNO RIFERIMENTO   Report ISEE 2022   ✓   2020                                                                                                    |                   |
| INVIA LA CERTIFICAZIONE ANCHE PER E-MAIL (FACOLTATIVO) INDIRIZZO E-MAIL Inserisci il tuo Indirizzo e-mail Conferma il tuo Indirizzo e-mail                                                                                                    |                   |
| Condizioni del servizio per invio certificazione per e-mail<br>La informiamo che l'indirizzo ivi fornito verrà utilizzato solo al fine di gestire questa<br>specifica richiesta. Laddove tale indirizzo e-mail lo avesse già fornito in passato, lo<br>utilizzeremo secondo i consensi privacy che lei ha espresso. |                   |

Puoi inserire la spunta su **"invia la certificazione anche per email"** in tal caso bisognerà inserire l'indirizzo email e poi confermarlo oppure puoi cliccare su continua

| <b>Poste</b> italian | e      ← TORNA INDIETRO                                                                                                    |                                                                                                    | ⑦ ASSISTENZA ①                                                                       |
|----------------------|----------------------------------------------------------------------------------------------------|----------------------------------------------------------------------------------------------------|--------------------------------------------------------------------------------------|
|                      | Gentile Cliente, in questa sezione puoi ri                                                                                   | chiedere il documento della certificazione ISEE.                                                                                 |                                                                                      |
|                      | ✓ TIPOLOGIA CERTIFICAZIONE<br>Report ISEE 2022                                                                               | <ul> <li>✓ ANNO RIFERIMENTO </li> <li>✓ 2020</li> </ul>                                                                          | HELP & ASSISTENZA          Domande frequenti         Chiamaci         Vieni in poste |
|                      | INVIA LA CERTIFICAZIONE ANCHE                                                                                                | E PER E-MAIL (FACOLTATIVO)                                                                                                    |                                                                                      |
|                      | INDIRIZZO E-MAIL                                                                                                    | CONFERMA INDIRIZZO E-MAIL                                                                                                    |                                                                                      |
|                      | Inserisci il tuo Indirizzo e-mail                                                                                            | Conferma il tuo Indirizzo e-mail                                                                                                 |                                                                                      |
|                      | Condizioni del servizio per invio certific                                                                                   | azione per e-mail                                                                                                    |                                                                                      |
|                      | La informiamo che l'indirizzo ivi for<br>specifica richiesta. Laddove tale indiriz<br>utilizzeremo secondo i consensi privac | nito verrà utilizzato solo al fine di gestire questa<br>zo e-mail lo avesse già fornito in passato, lo<br>y che lei ha espresso. |                                                                                      |
|                      | ANNULLA                                                                                                    |                                                                                                    |                                                                                      |
|                      |                                                                                                    |                                                                                                    |                                                                                      |

# Una volta compiute queste operazioni visualizzerai questa schermata

| Posteitaliane |                                         | (?) ASSISTENZA (                                                     |
|---------------|-----------------------------------------|----------------------------------------------------------------------|
|               |                                         |                                                                      |
|               |                                         |                                                                      |
|               | ළ<br>Richiesta effettuata con successo! | HELP & ASSISTENZA<br>Domande frequenti<br>Chiamaci<br>Vieni in poste |
|               | Scarica il documento (.pdf)             |                                                                      |
|               |                                         |                                                                      |
|               | TORNA ALLA HOMEPAGE                     |                                                                      |

#### Ora puoi scaricare il documento in Pdf cliccando sulla scritta "Scarica il documento (pdf)"

Oppure cliccare in alto a destra sull'immagine della stampante per poter stampare direttamente la tua copia.

| Posteitaliane |                                    | () ASSISTENZA                                                        |
|---------------|------------------------------------|----------------------------------------------------------------------|
|               |                                    |                                                                      |
|               | Richiesta effettuata con successo! | HELP & ASSISTENZA<br>Domande frequenti<br>Chiamaci<br>Vieni in poste |
|               | TORNA ALLA HOMEPAGE                |                                                                      |

#### PROCEDURA COMPLETATA